## 

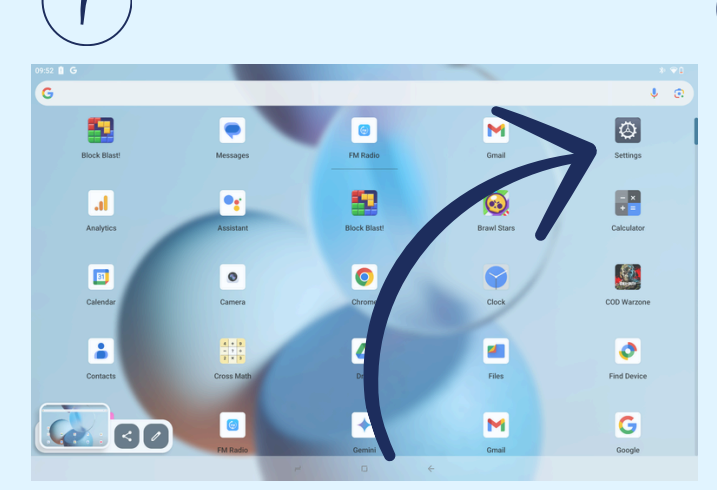

## (ארא איז SETTINGS אומצים אומצים) אומצים איז

| (    |       | 4)                                                                                                    |                                                          |      |
|------|-------|----------------------------------------------------------------------------------------------------|----------------------------------------------------------|------|
| 09:5 | 3 🛙 🤇 | •                                                                                                    |                                                          | * ♥□ |
|      | Q     | Search                                                                                                    | ÷                                                        |      |
|      |       | Emergency SOS, medical into, alerts                                                                                                    |                                                          |      |
|      | 0     | Passwords & accounts<br>Saved passwords, autofill, synced accounts                                                                                                    | Languages                                                |      |
|      | ٠     | Digital Wellbeing & parental                                                                                                    | Preferred Language                                       |      |
|      |       | controls<br>Screen time, app timers, bedtime schedules                                                                                                    | System Languages                                         |      |
|      |       |                                                                                                    | English (United States)                                  |      |
|      | G     | Google<br>Services & preferences                                                                                                    | App languages<br>Set the language for each app           |      |
|      | ٥     | DuraSpeed                                                                                                    | Regional preferences<br>Set units and number preferences |      |
|      | 0     | System<br>Languages, gestures, time, backup                                                                                                    | Speech                                                   |      |
|      |       |                                                                                                    | Neies insut                                              |      |
|      |       | Understanding of the second second seco | Speech Recognition and Synthesis from Google             | ۲    |
|      | 8     | Hybird memory<br>Hybird memory                                                                                                    | On-device recognition                                    |      |
|      |       |                                                                                                    | On-device speech recognition                             |      |
|      |       | About tablet<br>T30 Ultra                                                                                                    | Text-to-speech output                                    |      |
|      |       |                                                                                                    |                                                          |      |
|      |       |                                                                                                    | P U (                                                    |      |

SYSTEM R AND

(ງວາໄພ ງເອຍ) LANGUAGE

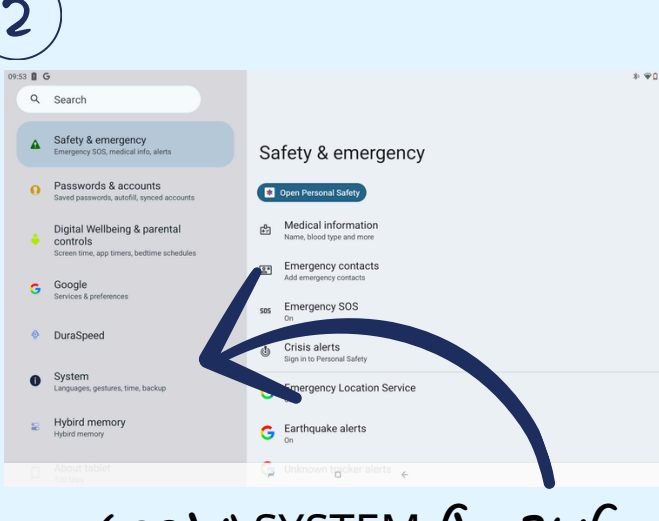

## (**הארכת)** SYSTEM אירכת

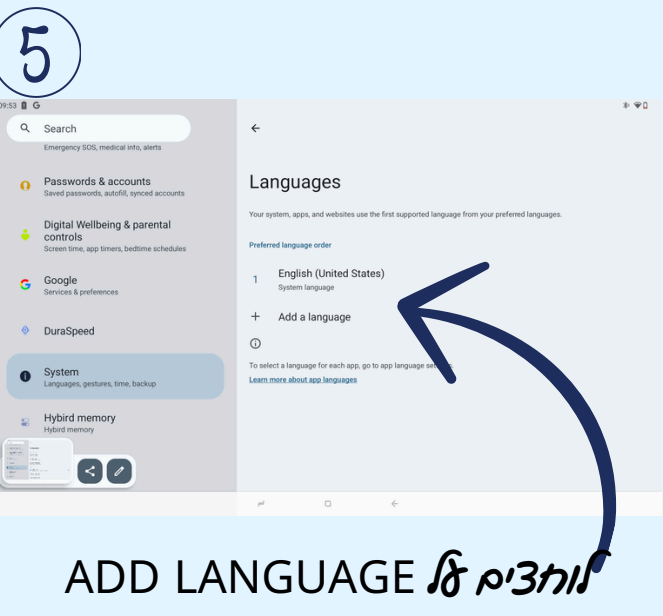

(הוספת שפות)

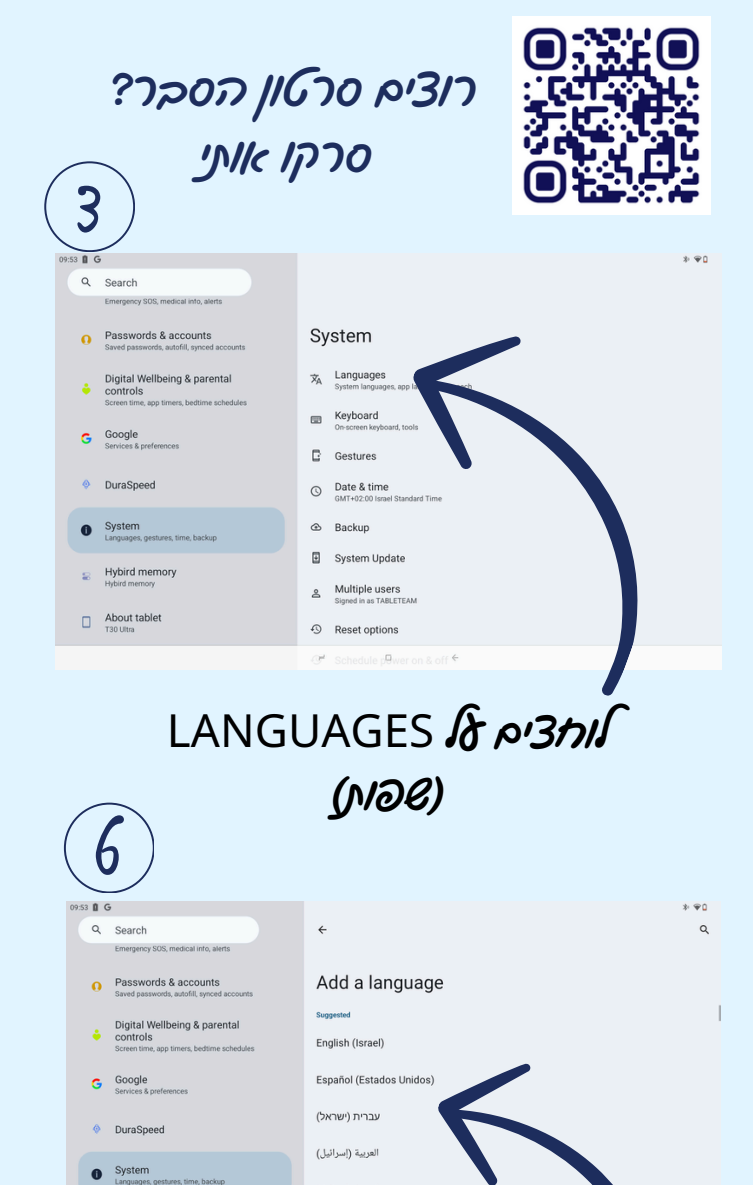

אוחצים לא להרית (ישראל)

لعربية (إسرائيل)

All language

Afrikaans

Aghem

Hybird memory

< 0

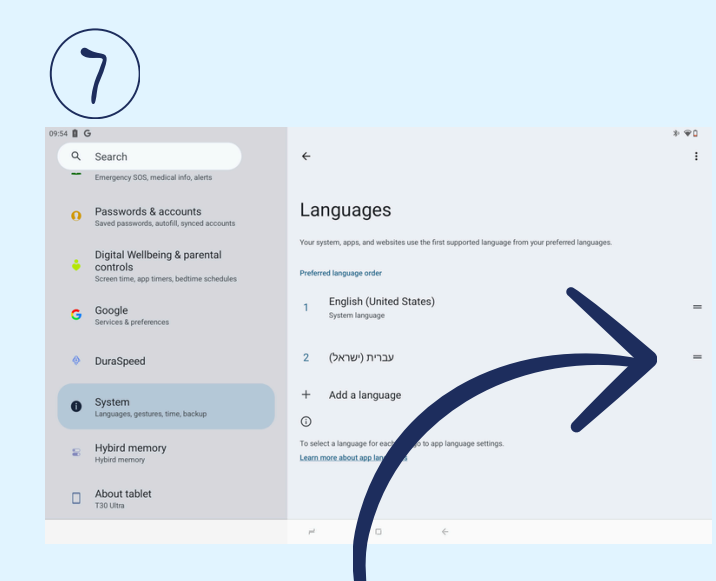

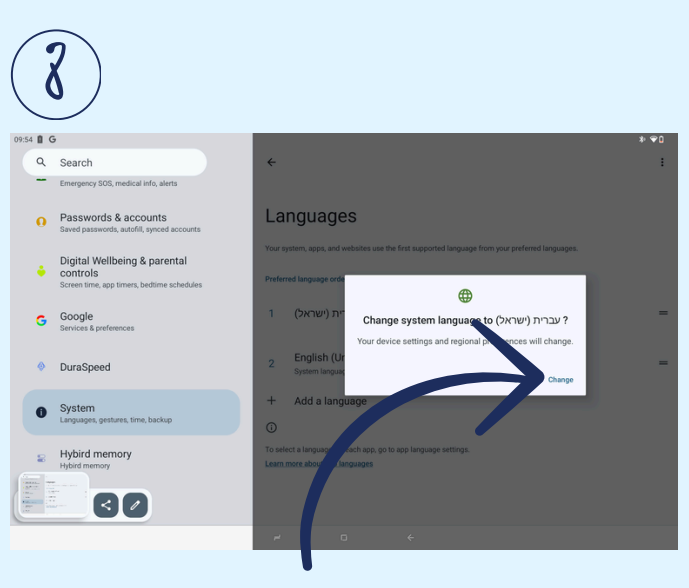

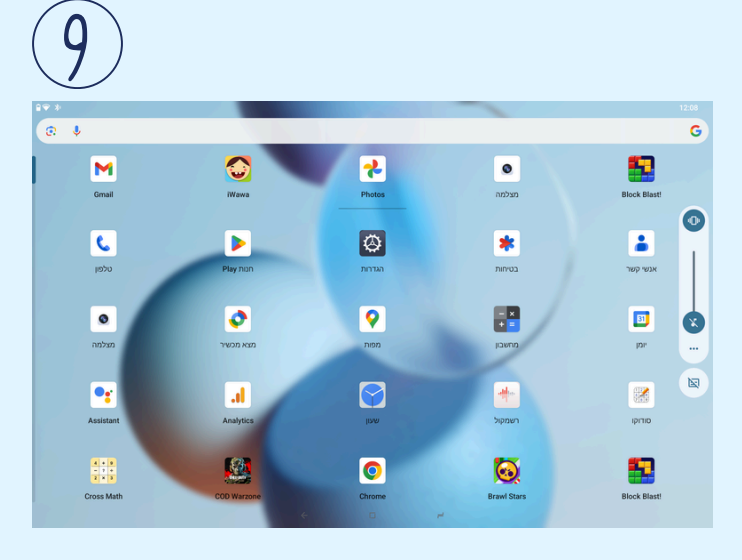

אוחצים בדד ימין לא השני קוויס == איד ה"לברית" ומושבים אמלה תנופידה השאלה האם תרצו אשנות את טפת המדרבת CHANGE אוחצים צא השדרופו את הטאבאט אלברית בהצאחה!

## מה צה אומר? ככה יראה הטאהאט שאכם מעכשיו

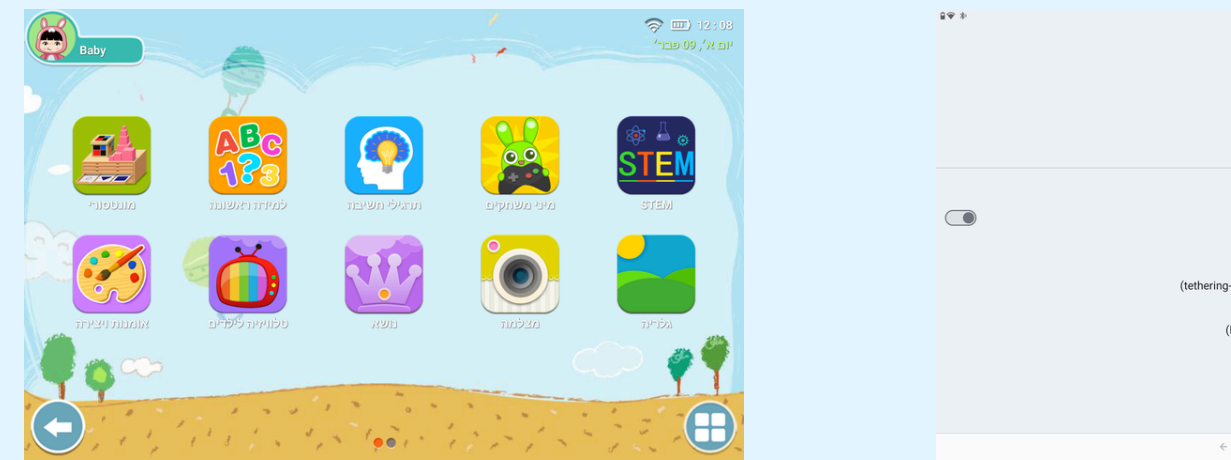

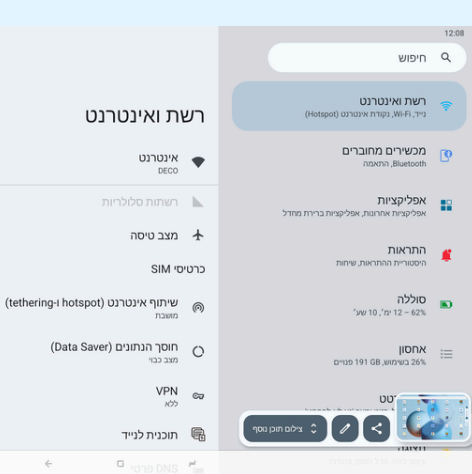